## 网上查询个人信用报告攻略

## 第一步:打开中国人民银行征信中心官方网站(https://ipcrs.pbccrc.org.cn),进入 个人信用信息服务平台,点击左上角用户注册。

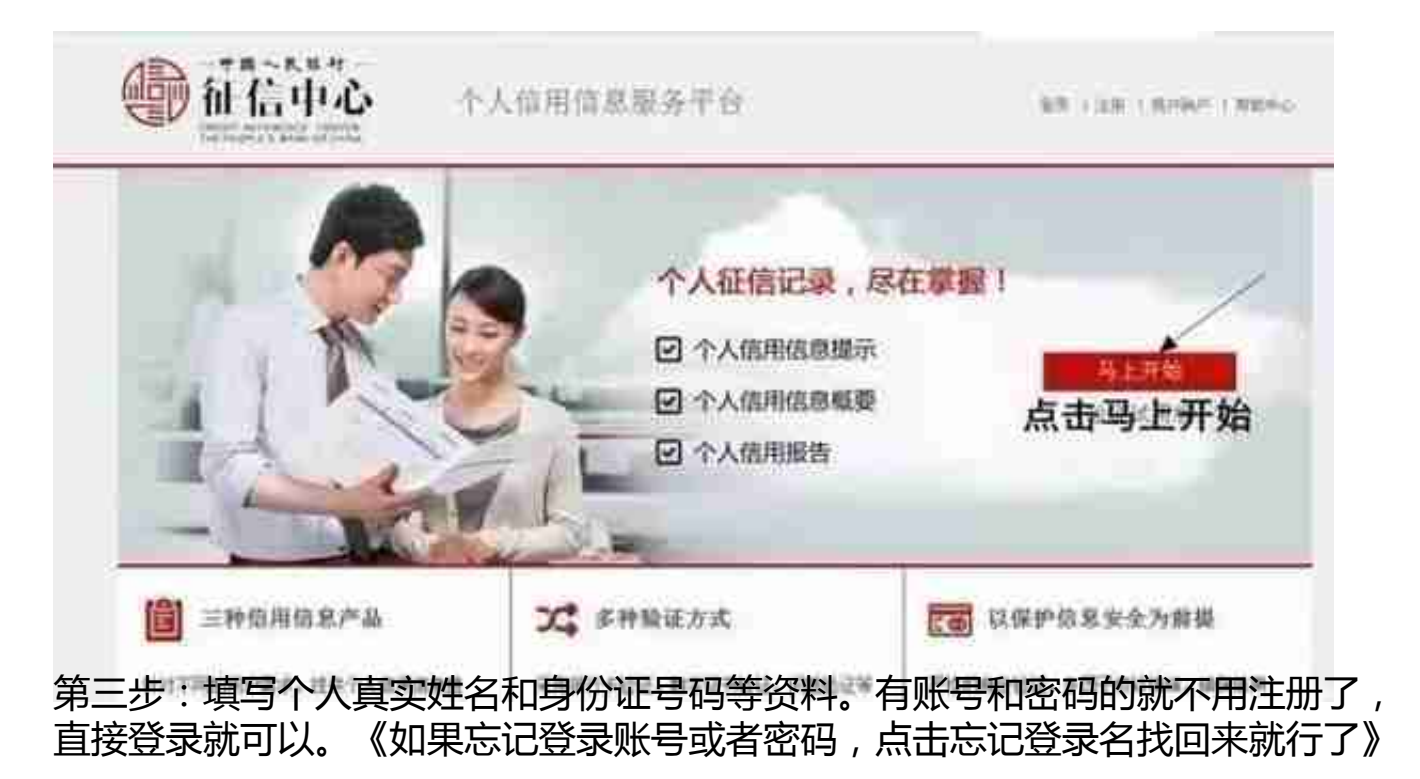

| 治局投营; 展示: • 用户注册 |                    |                 |
|------------------|--------------------|-----------------|
| 用户注册             |                    |                 |
|                  |                    | 38124           |
| *姓名:             | 谷菜屋                | 0               |
| * 磁件类型。          | neg ×              |                 |
| *证件号码1           | 010010100001010    | 0               |
| "检证啊:            | stroom a4cuvh      | <b>西</b> 不香。独一个 |
|                  | (2) 我已间读并问题《 用务协议》 |                 |

第六步:银行卡认证,点击《获取银联认证码》会弹出下一个窗口

| 企 在代支付       |                                                 | MELLEMAN   Dame - Montaning 955                             |
|--------------|-------------------------------------------------|-------------------------------------------------------------|
| 000007553200 | <u>1</u>                                        | An experimental sectors for the sector of the sector of the |
|              |                                                 | 根態提示現場,儲蓄卡,信用卡都可以认证,如果出                                     |
| Tean I       | 此迎告地入成单位18月1回,7回过程务支援<br>请信约实错别以下体包。实中部行所以体程进行能 | 现不支持此卡,请换下一张卡,一般都是国有4大银行                                    |
| 御時代長(        | THE COMPANY OF                                  | PERSONAL A                                                  |
| 対告           |                                                 |                                                             |
|              | ANA SHITLARD PRIMERING                          |                                                             |
| 证件符)         | 新作道 •<br>                                       |                                                             |
| 創行[編字信号]     | \$4,1520(0.005)\$521(000)\$4(0)                 | έ.                                                          |
| 电体压进制        | 9.802                                           |                                                             |
|              | 希赖人用各种包括科土的可能的常能过程                              |                                                             |
|              | N NEWSTRANSFERR                                 |                                                             |

第八步:复制银联验证码,返回窗口填写银联认证码,再提交。《如下图》

|          | 距离验证结束时间: 28分31秒                                  |  |  |  |  |  |
|----------|---------------------------------------------------|--|--|--|--|--|
| araniae  | 祖務議法                                              |  |  |  |  |  |
|          | 1. 银行《尊州祖记刘献臣在武用和索,使用中遇到问题可改用其他尊任祖臣为你或推行尊相叫道法行善中。 |  |  |  |  |  |
| 3 用户管理 > | 2. 银行半春但经过加加支持的银行半端开建制的在地支付加起。                    |  |  |  |  |  |
|          | 工業行手兼任和定法局的研究行手在安全的信符件时期的运行考虑的兼任证。                |  |  |  |  |  |
|          | · · · · · · · · · · · · · · · · · · ·             |  |  |  |  |  |
|          | 新闻和新新記録: House X 4quxqn 87年.H-1                   |  |  |  |  |  |
|          | 2                                                 |  |  |  |  |  |
|          |                                                   |  |  |  |  |  |

管,遗失了是找不回来的。。

|                                                                                                | 个                                                               | 人信用措                | 及告                                   |                                                                                                    |
|------------------------------------------------------------------------------------------------|-----------------------------------------------------------------|---------------------|--------------------------------------|----------------------------------------------------------------------------------------------------|
| 發音攝号: 201540114595<br>終名:                                                                      | 2682 864                                                        | <b>東宋时</b> 间:20     | 16.01.11 20-50<br>第四十分码              | HOS 景波时间 2014-01.12 12-49.58                                                                                                    |
|                                                                                                |                                                                 | 借贷记录                | 1                                    | - 10 P                                                                                                    |
| 3389-83                                                                                        | SOUTP. GREEK                                                    | RRCA. 48            | DEBENGA                              | Roup, Bunt.                                                                                                    |
| 信息概要                                                                                           |                                                                 |                     |                                      | 金融过来下的意味过意的像书开 的。                                                                                                    |
|                                                                                                | 0.0.2                                                           | 5522                | 84.98                                | <b>其我想教,你想个人里来我教,小人思考</b>                                                                                                    |
| 8.0 B                                                                                          |                                                                 | ( ¢                 |                                      | 诗(名信意运用书) 当年和个人在身心的                                                                                                    |
| 未結課/未続作業作業                                                                                     | . 2                                                             | (4)                 | 1                                    | A28.                                                                                                    |
| <b>第五日前期的第三日</b>                                                                               |                                                                 | ( Ø)                |                                      | RECENCIENTER, NEW 'ND                                                                                                    |
| 发生过90天江上建期的取户数                                                                                 | (a)                                                             | 7.0                 | - 74                                 | 村记着法记录器" 的变化中的开始 "进                                                                                                    |
| 方性人們保細胞                                                                                        |                                                                 | (¢)                 | 1010                                 | 工程过多元" 彩展描绘中和"                                                                                                    |
| 信用卡<br>从未逾期过的登记卡及                                                                              | 遭支未絕过40天的裡1                                                     | 1211年1月             | 単語下:                                 | A. C. C. C. C. C. C. C. C. C. C. C. C. C.                                                                                                    |
| 1.224年3月1日中華橋行安5<br>2.224年3月1日中華橋行安5<br>3.224年3月1日中華橋行安5<br>4.224年3月1日中華橋行安<br>4.224年3月1日中華橋行安 | 101世紀寺(東方池戸)。<br>101世紀寺(人民市地产)<br>101世紀寺(人民市地产)<br>101世紀寺(美方和戸) | ERITATION<br>RECORD | 通用数度时间<br>1月、通用数度<br>1月空候中。<br>1日時中。 | 人民市(167, 日世市教堂)。<br>1366, 日世市教堂(166,                                                                                                    |
| 其他贷款                                                                                           |                                                                 |                     | 12                                   |                                                                                                    |
| 从未逾期过的账户明频                                                                                     | RE: 121                                                         |                     | 08                                   |                                                                                                    |
|                                                                                                |                                                                 |                     | and Ballin                           | (and the second second s |

微信号:13718223857

电话号:13718223857